We all have athletes move in and move out of our school districts from time to time. If an athlete moves to another school that is also an ATS client, you can send their records to the other database. \*This is to send to another database, not another organization within your own database. This process usually begins with a request from the athlete's new school for their records.

## \*Be sure to obtain all applicable permissions, clearances and waivers before completing

this process. The information that is sent includes:

- Demographics
- Emergency Contacts
- eFiles
- Insurance Info
- Notes
- Injuries
  - Concussion Evals

- Medical History
- Medications
- Staff Forms
- Athlete Forms
- Sports/Teams
- Concussion Evals
- Medical History

| Admin Windows Help     |                                          |   |                                                 |
|------------------------|------------------------------------------|---|-------------------------------------------------|
| 4                      | Site Info                                |   |                                                 |
| 8                      | 👸 🛛 Add/Update Teams & Organizations 🔷 🕨 |   |                                                 |
| <u>n</u>               | 🗓 Users 🕨 🕨                              |   |                                                 |
| ø                      | 💋 Maintenance                            |   |                                                 |
| 😳 Dashboard Statistics |                                          |   | The                                             |
|                        | Athlete Security                         | • |                                                 |
| 0                      | Drug Testing                             | • | Svstem <sup>®</sup> Athl                        |
|                        | Athlete Utilities                        | • | Purge Athletes Marked to be Purged              |
| 0                      | Injury Utilities                         | • | Purge Athletes with Last Injury Date before XXX |
| <b>.</b>               | Scheduling Utilities                     | • | View Athletes Marked to be Purged               |
| ۵                      | Inventory Utilities                      | • | Interaction Reports                             |
| 1                      | Update Athlete Years                     |   | Physical Expiration Date                        |
| 0                      | Import/Export                            | • | Add Athletes on One Team to Another             |
|                        | Transaction Logs                         | • | Add Athletes on One Team/Year to Another Team   |
| 8                      | Data Miner                               |   | Resize Insurance Images                         |
| ۲                      | Injury Analytics Reporting               |   | Resize Insurance Images for a Team              |
|                        | Search All Athlete Records               |   | Secondary Insurance                             |
| ۲                      | Year-End Processing                      | • | Update Insurance Payor #                        |
| 9                      | Combine Athlete Records                  |   | Update "Athlete See" eFiles status              |
| *                      | Set Required Fields                      |   | Send Athlete Info to Another ATS Database       |

To begin go to the admin menu. Admin—> Athlete Utilities—> Send Athlete Info to Another ATS Database.

\*This information can only be sent, the requesting school does not have the ability to pull the information on their own.

To send larger amounts of patient/athletes please see the Merge Athletes help doc

The Send Screen will appear; do verify you are on the Send and not the Merge screen. You must complete all sections for the send to be successful.

| 🖕 Send Athlete Info to Another ATS Database                                                                                                    |                                                |                                      |  |  |  |
|----------------------------------------------------------------------------------------------------|------------------------------------------------|--------------------------------------|--|--|--|
| -1. Choose the athlete(s) to send                                                                                                    | 2                                              | 5a. Who to send (max 15)             |  |  |  |
| Athlete to Copy:                                                                                                    | ✓                                              | Include Login/Password in info sent? |  |  |  |
| or Team to Copy:                                                                                                    | ~                                              | Exists Proc Name                     |  |  |  |
| or Organization to Copy:                                                                                                    | ~                                              |                                      |  |  |  |
| 2. Enter the Target Database & c                                                                                                    | lick "Load"                                    |                                      |  |  |  |
| 2a. Target ATS Database: 2b. Load<br>Athletes 2c. Load<br>Crosswalk                                                                                                   |                                                |                                      |  |  |  |
| 3. Cross walk the applicable infor                                                                                                    | mation                                         |                                      |  |  |  |
| Crosswalk School Years                                                                                                    | Crosswalk Race                                 |                                      |  |  |  |
| Your Year Target Year                                                                                                    | Your Race Target Race                          |                                      |  |  |  |
|                                                                                                    |                                                |                                      |  |  |  |
|                                                                                                    |                                                |                                      |  |  |  |
|                                                                                                    |                                                |                                      |  |  |  |
|                                                                                                    |                                                |                                      |  |  |  |
|                                                                                                    | · · · · · · · · · · · · · · · · · · ·          |                                      |  |  |  |
|                                                                                                    | Crosswalk Ethnicity                            |                                      |  |  |  |
|                                                                                                    | Your Ethnicity Target Ethnicity                |                                      |  |  |  |
|                                                                                                    |                                                |                                      |  |  |  |
| ×                                                                                                    | ~ II                                           |                                      |  |  |  |
|                                                                                                    |                                                | Record: 14 4 0 Of 0 > >1             |  |  |  |
| * Injury & other indicated info will be copied as a PDF doc and saved in the eFiles so it can't be editedathlete & staff forms are not sent other than via the eFiles |                                                |                                      |  |  |  |
| This screen allows you to send the inform                                                                                                    | nation for the selected athlete to another ATS | 5b. Send information                 |  |  |  |
| authorization from all parti                                                                                                    | Process Send Count:                            |                                      |  |  |  |
| 4. Acknowledge the waivers/clean                                                                                                    |                                                |                                      |  |  |  |
| I/we have obtained all the applicable                                                                                                    | 6. Close                                       |                                      |  |  |  |

<u>Step 1</u>: Choose the patient/athlete(s) to send. You can choose between a single athlete, a team or an organization to send. Once you have made your choice click Load Athletes.

| 1. Choose the athlete(s) to send |         |   |  |  |  |
|----------------------------------|---------|---|--|--|--|
| Athlete to Copy:                 | ~       |   |  |  |  |
| or Team to Copy:                 | ~       | · |  |  |  |
| or Organization to               | Copy: ~ | · |  |  |  |

<u>Step 2</u>: Insert the target ATS database in step 2A. You are only able to send someone to another ATS database. 2B. Loads the available patient/athletes for you to select to process (step 5). 2C. loads the crosswalks fields between your database and the targeted database.

| 2. Enter the Target Database & click "Load" |  |                      |                       |  |
|---------------------------------------------|--|----------------------|-----------------------|--|
| 2a. Target ATS Database:                    |  | 2b. Load<br>Athletes | 2c. Load<br>Crosswalk |  |

**Step 3**: Crosswalk the applicable information. This process matches up the athlete year, race and ethnicity drop downs of your database with your target database. You must crosswalk all options, the send process will not begin until all items are cross walked.

| <b>X X </b> |             |   | 1                   |                   |  |
|-------------|-------------|---|---------------------|-------------------|--|
| Your Year   | Target Year | - | Your Race           | Target Race       |  |
| Guest       |             |   | American Indian     | American Indian   |  |
| Freshman    | Freshman    |   | Asian               | Asian             |  |
| Sophomore   | Sophomore   |   | Black or African    | Black or African  |  |
| Junior      | Junior      |   | Hawaiian or Oth     | Hawaiian or Oth   |  |
| Senior      | Senior      |   | Other               | Other             |  |
| Transfer    |             |   | White               | White             |  |
| Transfer Jr |             |   |                     |                   |  |
| Transfer Sr |             |   | Crosswalk Ethnicity |                   |  |
| Grad 2019   | Grad 2019   |   | Your Ethnicity      | Tamet Ethnicity   |  |
| Grad 2020   | Grad 2020   |   |                     |                   |  |
| Grad 2021   | Grad 2021   |   | Net Uisessie er     | Net Llise seis er |  |
| Grad 2022   |             |   | NOT HISPANIC OF     | NOT HISPANIC OF   |  |
| Pume        | Pume        | × |                     |                   |  |

**<u>Step 4</u>**: Acknowledge the waiver/clearance &load athletes. You must check this area for the send process to occur. Please be sure you have obtained all the required permissions to transfer this data prior to attempting this process.

4. Acknowledge the waivers/clearance &, Load Athletes
I/we have obtained all the applicable clearances & waivers for this process

| 5a. Who to se                             | nd (max 15)                                               | 1           |
|-------------------------------------------|-----------------------------------------------------------|-------------|
| Include Log                               | in/Password in info sent?                                 |             |
| Exists Proc                               | Name                                                      |             |
|                                           | Brown, Barry                                              |             |
|                                           | Clark, Billy                                              |             |
|                                           | Davis, Crash                                              |             |
|                                           |                                                           |             |
|                                           | Pater Hamilton                                            |             |
|                                           | Rodriguez Reppy                                           |             |
|                                           | Ruth Baby                                                 |             |
|                                           | Smalls Scotty                                             |             |
|                                           | Streckfus, Joe                                            |             |
| Record:                                   | 7 Of 10 V                                                 |             |
| 5b Send infor                             | mation                                                    |             |
| Process                                   | Send Count:                                               |             |
|                                           |                                                           |             |
|                                           | C. Class                                                  |             |
|                                           | o. ciose                                                  | l F         |
|                                           |                                                           | ° r         |
|                                           |                                                           |             |
| The 'Send' process                        | s is complete.                                            |             |
| A team called 'Sen<br>security for your u | t by ATS' has been created. You will<br>sers & this team. | need set up |
|                                           |                                                           | OK          |

Step 5a: Who to send (max 15).

You must select athletes to send. You can send up to 15 at a time, by using the first checkbox. If you have more than 15 on the list choose 15 and then when the process completes choose the next amount to send, repeat the process until completed. A check mark will appear in the **Exists** box if that athlete is found in the other database already. Once the athlete has been processed a check mark with show up in the **Proc** box.

The process box will also allow you to keep track of who you have already sent when you have more than 15 athletes information to send.

**Step 5b**: Send information. When you have completed all the previous steps click the Process Send button. You will receive a notification when the process is complete.

Х